### Wi-Fi 接続方法 ★設定方法①PCの場合

(1) 画面下部にあるステータスバーからwifiのマークをクリックして、ネットワーク一覧を展開する。

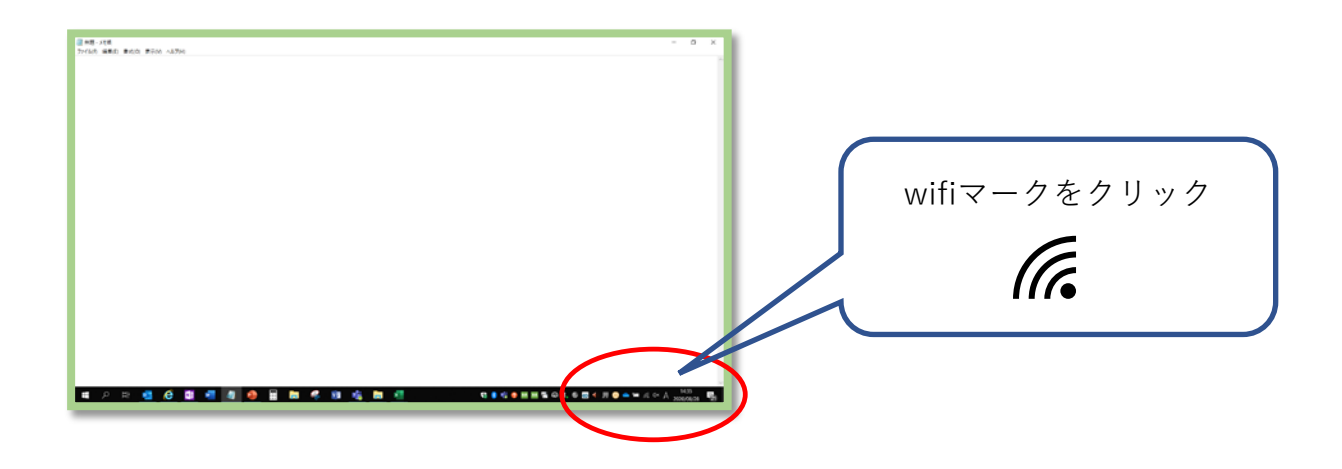

(2) ネットワーク一覧をスクロールして、1番下に表示されている「非公開のネットワーク」をクリックする。

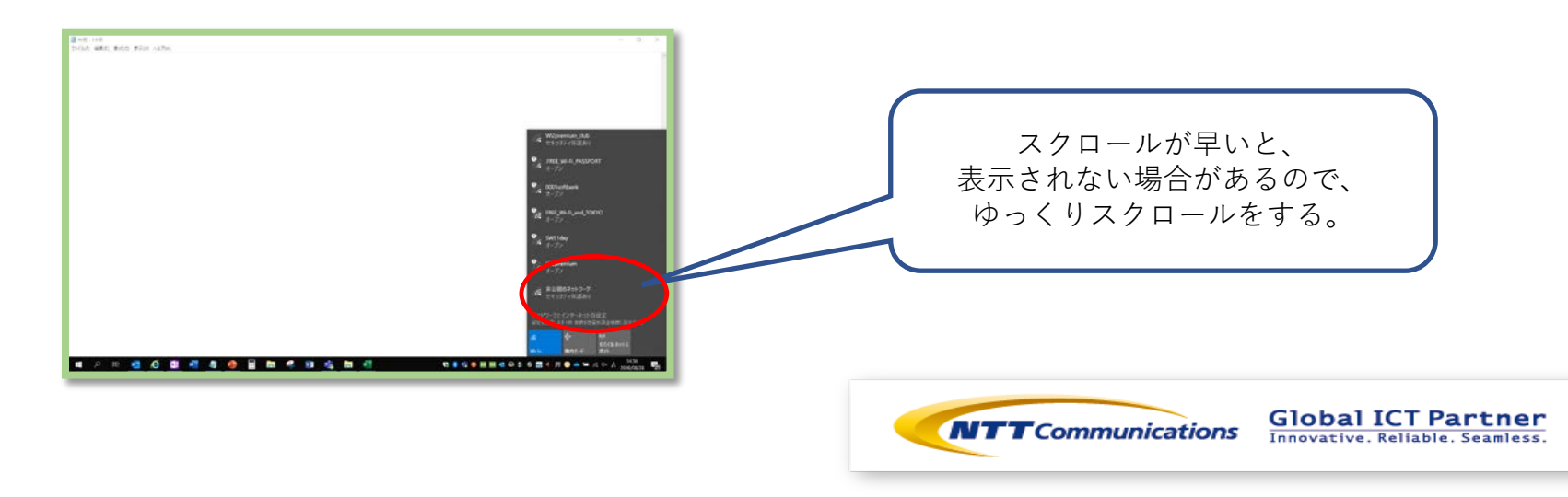

# Wi-Fi 接続方法 ★設定方法①PCの場合

(3)「自動的に接続する」にチェックをしてから、「接続」をクリックする。

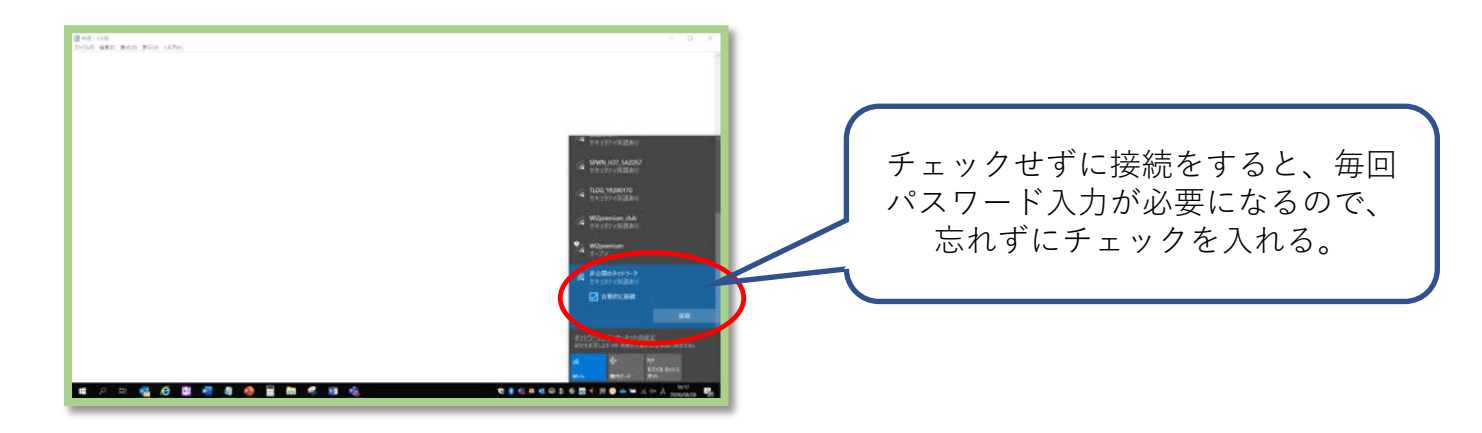

(4) SSIDの欄に「tysm0001」を入力して、「次へ」をクリックする。

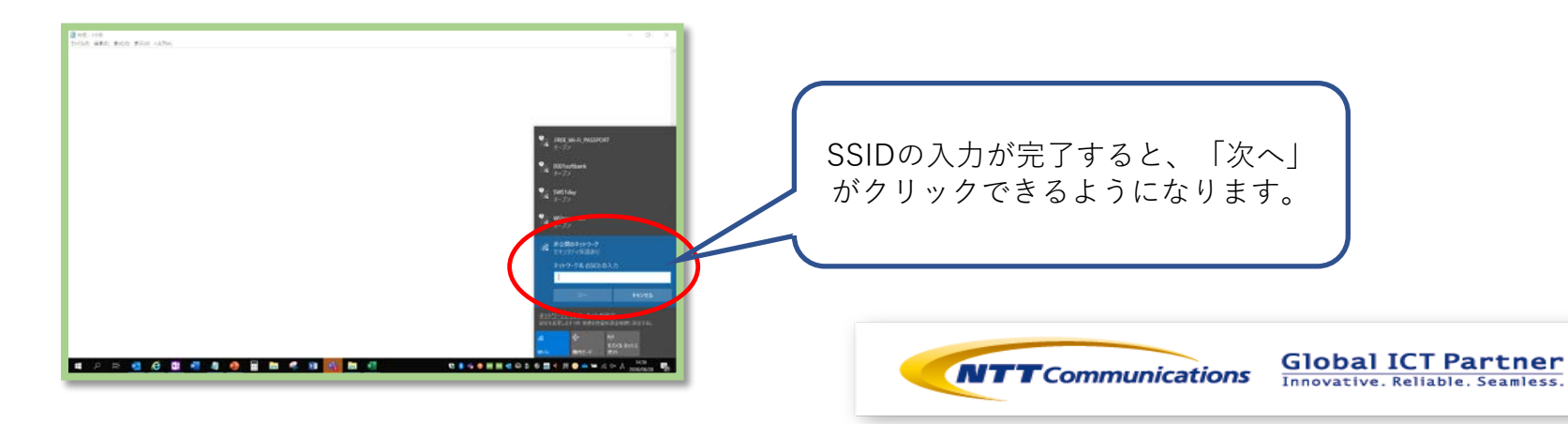

## Wi-Fi 接続方法 ★設定方法①PCの場合

(5) パスワードの欄に「8FTt2u9CJe」を入力して、「次へ」をクリックする。

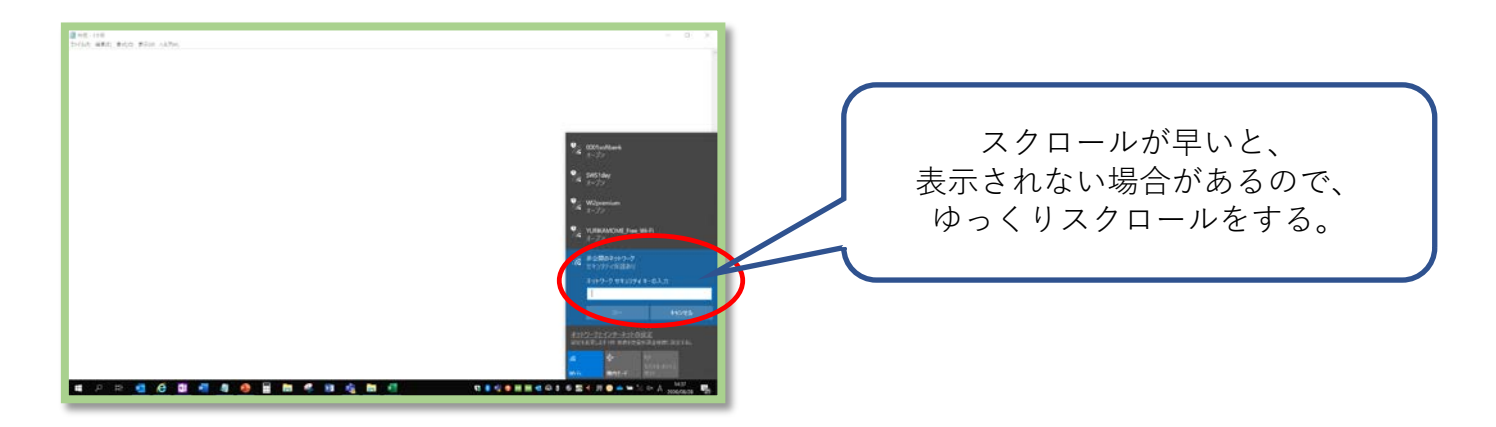

(6)「他のPCでもネットワークを検出できるようにしますか」と聞かれるので「いいえ」をクリックすると、 ネットワークの検出が始まり、インターネットに接続が可能になります。

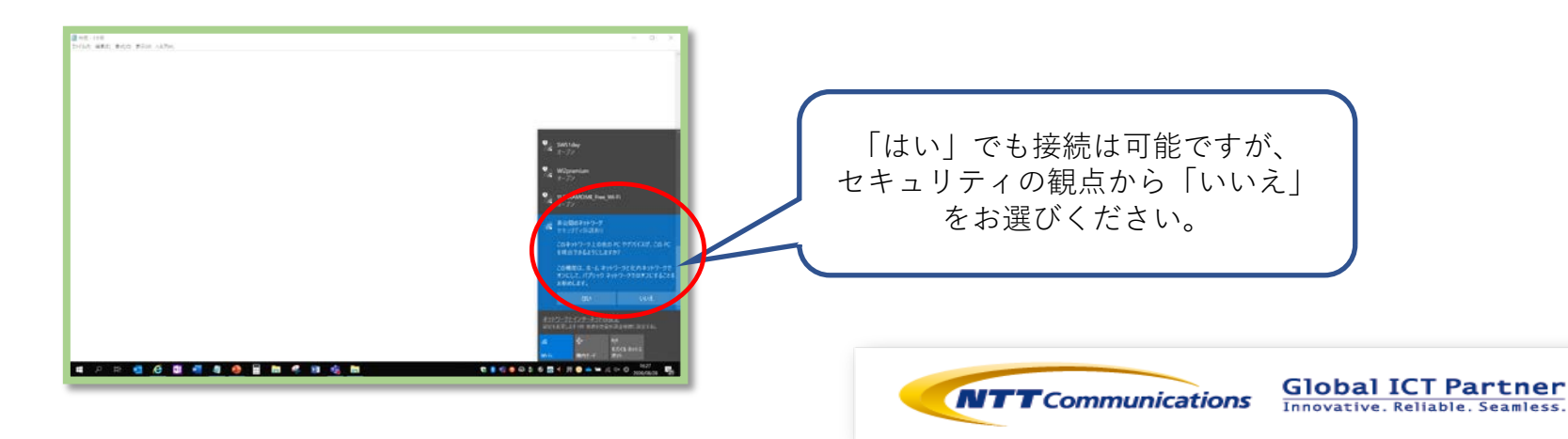

### Wi-Fi 接続方法 ★設定方法②Android端末の場合

- (1) アイコンの中から「設定」を選択。
- (2) 「設定」の中の「ネットワークとインターネット」を選択。
- (3) 「ネットワークとインターネット」の中の「Wi-Fi」を選択。
- (4) 周辺のWi-Fi一覧が表示されるので、1番下に表示されている「ネットワークを追加」を選択。
- (5)詳細入力画面が表示されるので、SSIDに「tysm0001」、パスワードに「8FTt2u9CJe」を入力すると情報が取得され接続

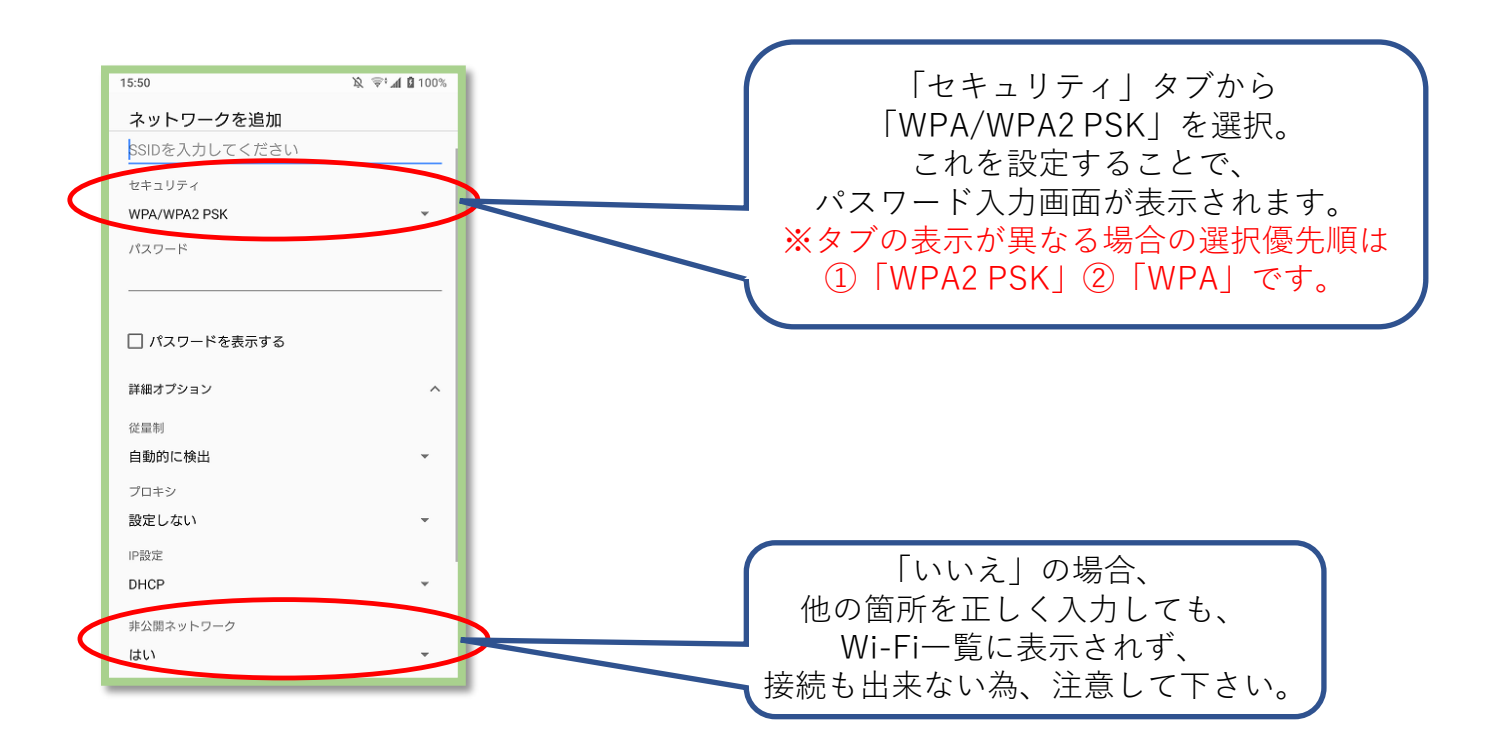

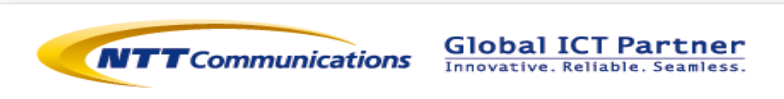

#### Wi-Fi 接続方法 ★設定方法①iOS端末の場合

- (1) アイコンの中から「設定」を選択する。
- (2)「設定」の中の「Wi-Fi」を選択する。
- (3)「Wi-Fi」の中のネットワークの「その他」を選択する。
- (4) ネットワーク情報入力画面になるので、「ネットワーク名」にSSID 「tysm0001」を、パスワードに「8FTt2u9CJe」を入力する。

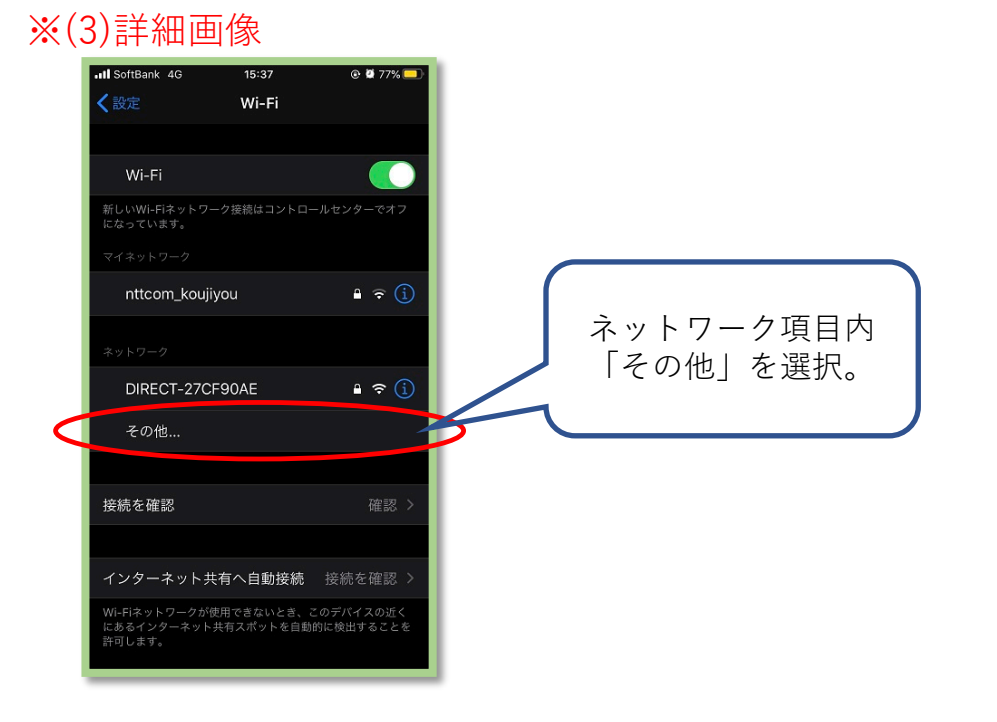

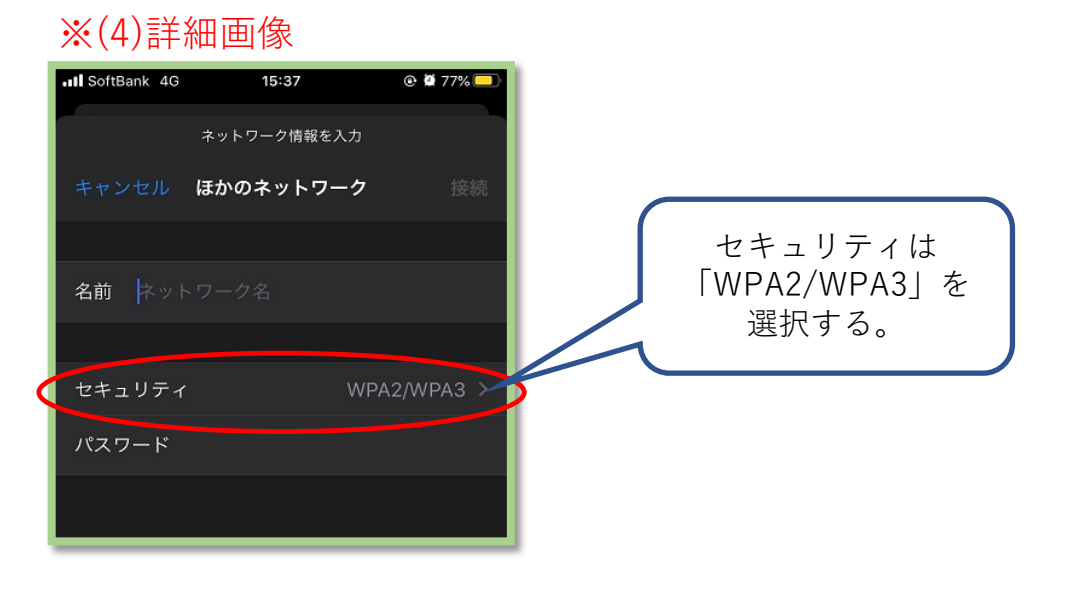

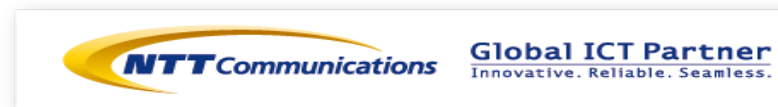